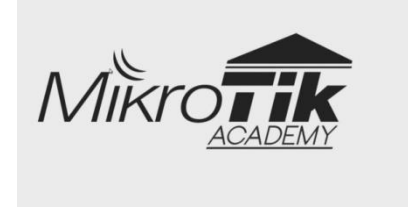

Modul Mendesain Sistem Keamanan Jaringan (Menggunakan Mikrotik) <sub>Oleh:</sub> M. Saiful Mukharom, S.Kom., MTCNA., MTCRE.

### Pendahuluan

• Pengantar

Modul ini mengulas dan membahas materi kompetensi keahlian Mendesain Sistem Keamanan Jaringan, pada kurikulum KTSP 2006 ini di ajarkan di kelas XII TKJ semester I, Mengingat minimnya materi mengenai kompetensi keahlian ini (sepengetahuan kami) maka kami mencoba untuk mengulas lebih mendalam, Insya Allah.

Materi akan kami usahakan dibahas dengan kondisi nyata, bismillah kami usahakan. Modul ini akan keluar dua versi yaitu Modul yang sasarannya umum dan modul yang sasarannya pelajar SMK (yang kami lengkapi dengan indikator dan lembar kegiatan). Yang menarik dari modul ini adalah pembahasannya lebih pada kenyataan dan banyak praktiknya.

Petunjuk

Simulasi untuk melakukan lab pada modul kali ini sebagian menggunakan terminal dan sebagian menggunakan GUI. Selanjutnya desainlah sendiri topologi tersebut(direkomendasikan), Karena ketika topologi didesain dengan system yang berbeda akan menyebabkan tidak berjalannya topologi.

Beberapa materi akan ada yang kami arahkan ke alamat peramban internet, yang sekiranya tidak memungkinkan dibahas dimodul ini.

• Requirements

Skill

- Pengetahuan dasar network fundamental
- Materi MTCNA
- Kebiasaan Ngonfig
- Terbiasa edit preferences dan config di gns3 (jika ada kendala jangan sungkan-sungkan menanyakan ke kami)

Aplikasi

- GNS3 Versi 1.3.9 atau yang lebih baru
- CHR-6.34.4.img
- VirtualBox-5.2 atau yang lebih baru

Hardware

- Komputer atau Laptop sepesifikasi minimal ram 4 GB, Processor Support VT(Biasanya perlu setting di BIOS untuk enable support VT)
- Skenario Topologi

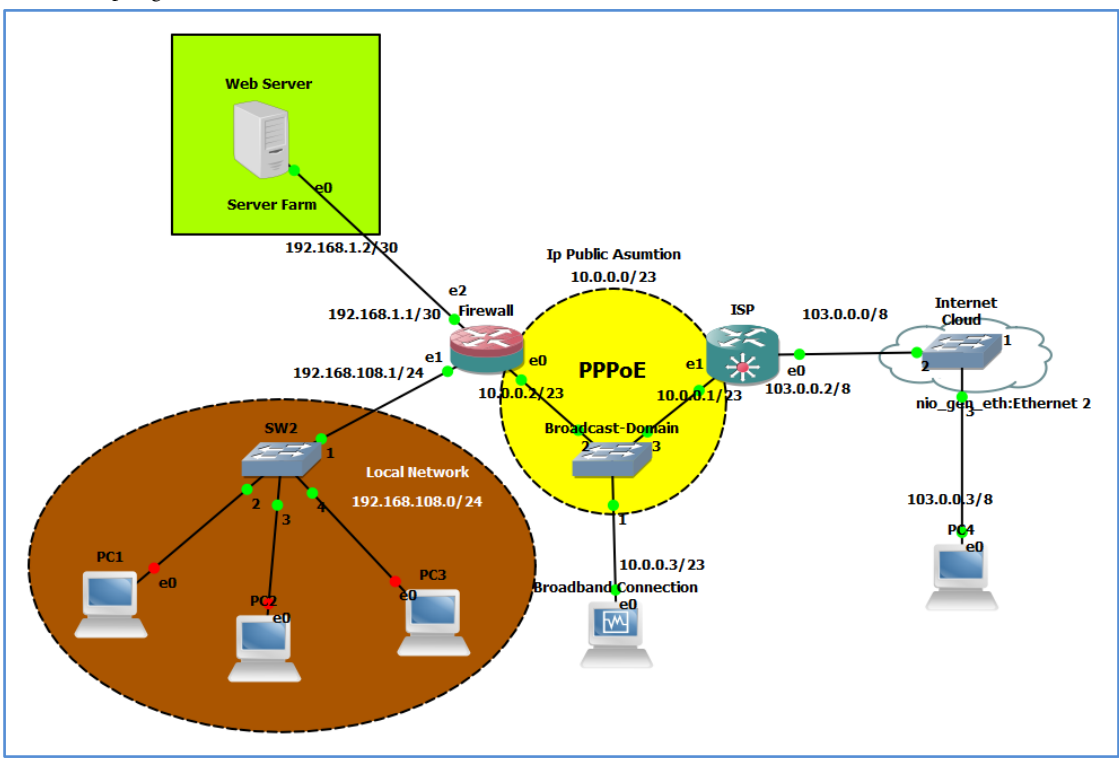

http://saifulindo.github.io

Jika kalian ingin bertanya saya @saifulindo ada di twitter.

### Penjelasan Singkat Skenario Topologi

Alur dari Skenario ini adalah diawali dengan menyiapkan ip loopback(sebagai penghubung antara host machine dengan gns3) kemudian dilanjutkan dengan menambahkan cloud yang dihubungkan dengan router ISP dan VPCS(Client Jalur langsung ke internet, ini ditandai dengan device yang terhubung melalui modem USB) dengan bantuan Switch(beralasan karena tidak bisa router ISP link langsung ke cloud), dilanjutkan dengan desian router firewall dan Broadband Connection, Router Firewall akan digunakan sebagai pengaman jaringan local seperti melakukan src-nat dan dst-nat, bloking host dari mengakses internet jika melakukan ping ke firewall dan seterusnya.

Topologi yang kami desain bersumber dari ISSA Journal – The Principles of Network Security Desain yang di tulis oleh Mariusz Stawowski, intinya topologi yang kami desain mengambil dari referensi jurnal tersebut, meskipun tidak sedetail yang dibahas pada journal.

Tujuan

Siswa dapat memahami topologi desain keamanan jaringan lebih nyata.

- Persiapan
  - Instalasi IP Loopback

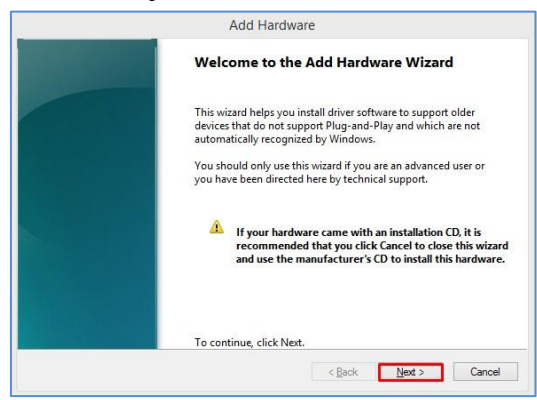

a. Jalankan CMD Run as Administrator, kemudian ketikkan perintan "hdwwiz", maka akan muncul seperti menu diatas.

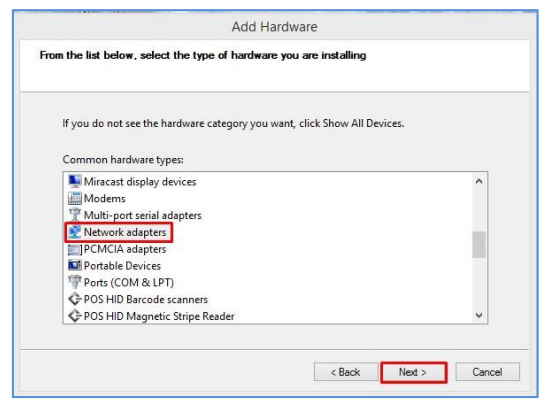

c. Pilih [Network adapter], Kemudian [Next]

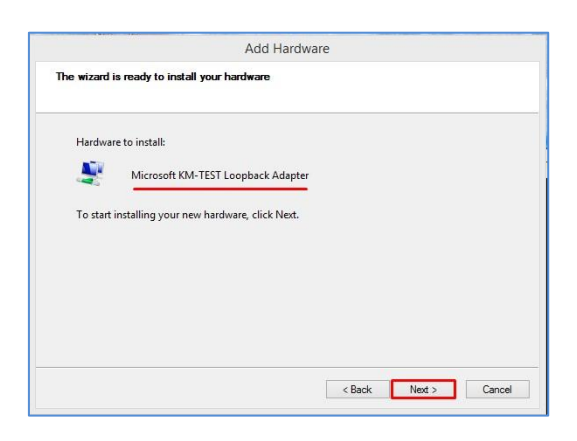

| The wizard<br>know exact | an search for other hardware ar<br>/ which hardware model you w | nd automatically insta<br>ant to install, you can | ll it for you. Or, if y<br>select it from a list | rou |
|--------------------------|-----------------------------------------------------------------|---------------------------------------------------|--------------------------------------------------|-----|
| What do yo               | u want the wizard to do?                                        |                                                   |                                                  |     |
| O Searc                  | i for and install the hardware av                               | tomatically (Recomm                               | ended)                                           |     |
| Instal                   | the hardware that I manually se                                 | elect from a list (Adva                           | nced)                                            |     |
| 200                      |                                                                 |                                                   |                                                  |     |
|                          |                                                                 |                                                   |                                                  |     |
|                          |                                                                 |                                                   |                                                  |     |
|                          |                                                                 |                                                   |                                                  |     |
|                          |                                                                 |                                                   |                                                  |     |
|                          |                                                                 |                                                   |                                                  |     |

b. Pilih radio button "install the hardware that I manually select from a list(Advanced)".

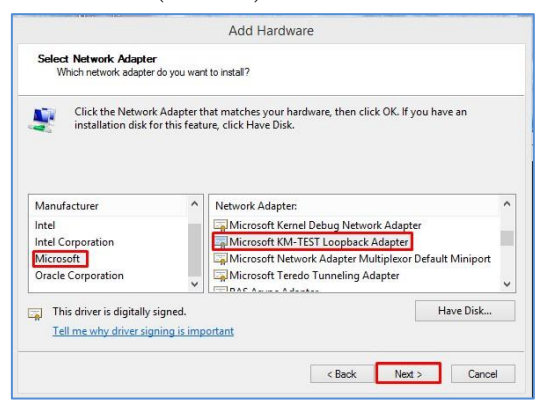

d. Pilih [Microsoft], Kemudian [Microsoft KM-Test Loopback Adapter], Berikutnya [Next].

| Installing | g software to support: |                   |    |  |
|------------|------------------------|-------------------|----|--|
| <u>.</u>   | Microsoft KM-TES       | T Loopback Adapte | er |  |
|            |                        | B                 |    |  |
|            |                        |                   | D  |  |
|            |                        |                   |    |  |

### http://saifulindo.github.io

Jika kalian ingin bertanya saya @saifulindo ada di twitter.

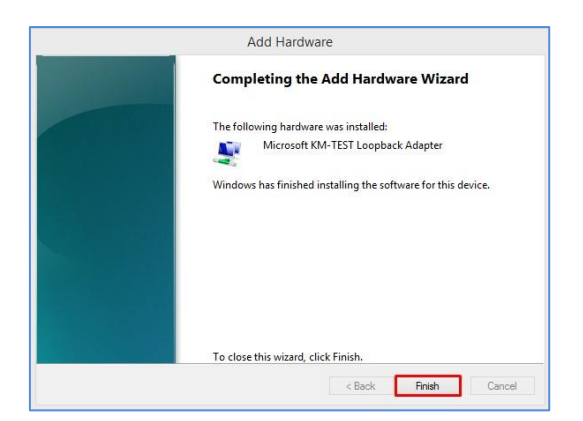

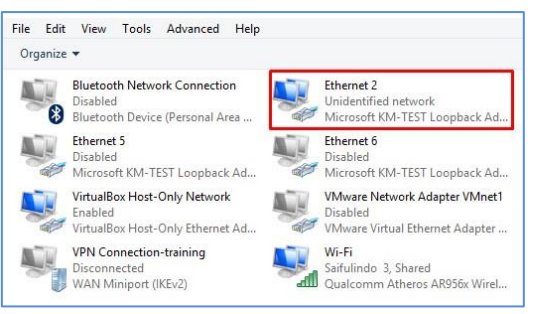

Jika telah selesai instalasi "add hardware" maka akan muncul adapter seperti gambar diatas.

• Instalasi gns3

Untuk melakukan instalasi gns3 sudah sangat gamblang penjelsannya di https://www.gns3.com/support/docs/, minimal konfigurasi seperti install gns3 di berbagai sistem operasi, edit preference, menambahkan IOS Images, dll.

• Desain Jaringan

Tonton Videonya di alamat:

### Modul I

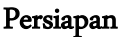

Topologi IP Loopback Internet Internet 103.0.0/8 103.0.0/8 Cloud e0 e0 103.0.0.2/8 103.0.0.2/8 nio\_gen\_eth:Ethernet 2 \_gen\_eth:Ethernet 2 Cloud 03.0.0.3/8 103.0.0.3/8 3 PC4 e0 eO

IP Loopback akan dihubungkan dengan cloud, keterangan tambahan lain: device yang terhubung dengan cloud maka, harus melewati perangkat switch dahulu, gambar 1 dan 2 menjelaskan bahwa switch di geser ke arah cloud adalah agar rapi saja.

• Menambah port loopback di cloud

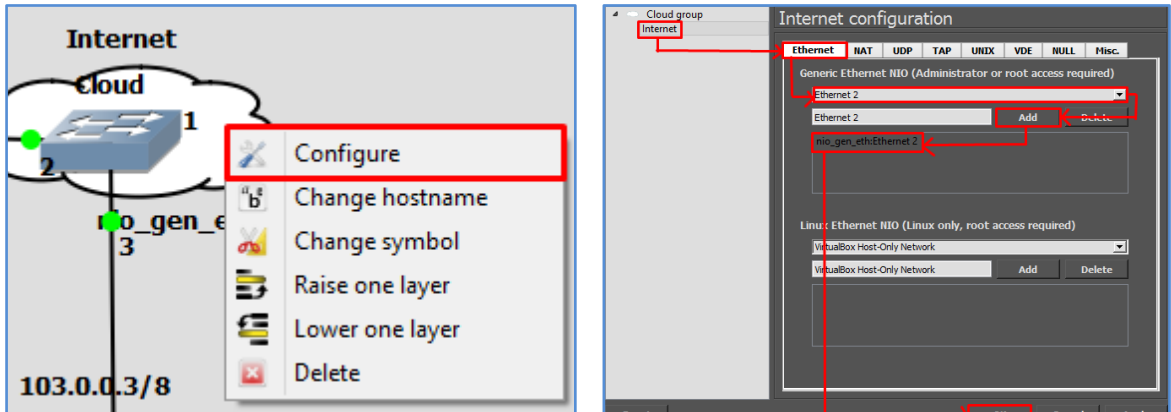

Klik kanan pada simbol awan, pilih [Configure], tambahkan ethernet 2 yang merupakan representasi dari IP Loopback.

Share Internet

Sharing internet dari Adapter Wifi atau Lokal Network ke IP Loopback.

| Wi-Fi Properties ×                                                                                                    | atl                                                                                                    | Wi-Fi Status                                                                             | ×                                                                   | 🔋 Wi-Fi Properties 🛛 🗶 Wi-Fi Status 🗡                                                                                                    | 13                                                          |
|----------------------------------------------------------------------------------------------------|----------------------------------------------------------------------------------------------------|------------------------------------------------------------------------------------------|---------------------------------------------------------------------|----------------------------------------------------------------------------------------------------|-------------------------------------------------------------|
| Networking Dance & Constant and Constant and Constant and Constant and Constant and Configure. This connection uses the following term:                                                                                                    | Connection Connectivity<br>PV4 Connectivity<br>PV4 Connectivity<br>Media State:<br>SSID:<br>Duration:<br>Speed:<br>Signal Quality: | r: Internet<br>r: No Enternet access<br>Enabled<br>Sectors<br>1.dey 07.95-77<br>65.0 Mpc | Internet<br>all Wi-Fi (SMKTIPN)<br>No Internet access<br>Ethernet 2 | Interprety         Statistic           Interprety         Statistic           Interprety         < | sternet<br>Ni-Fi (SMKTIPN)<br>Vo network acce<br>ithernet 2 |
| Link-Layer Topology Discovery Reponder     Link-Layer Topology Discovery Reponder     Link-Layer Topology Discovery Responder                                                                                                    | Detais                                                                                                    | Wireless Properties                                                                      | uler or access point.                                               | Settings Local Network                                                                                                    | ×                                                           |
| C + Ident Protoci Vesion 4 (TC//IPv6)     v      fortal Unital Properties      Programmed Protocol/Internet Protocol. The default     wide are interoch protocol /Internet Protocol. The default     wide are interoch protocol /Internet Protocol. The default | Activity<br>Bytes:                                                                                                    | Sent — Received<br>229,845   396,483                                                     | j information.                                                      | When Internet Connection Drawing is enabled, your LAM subjects<br>and to use B adviews 192.118.1137.11 your compare may how<br>comparison you with other adviews that is it addresses, you should set them to elable<br>IP addresses advantation(). An you use you would set them to elable<br>IP addresses advantation(). An you use you would set them to elable<br>IP addresses advantation(). An you use you would set them to elable<br>IP addresses advantation(). An you use you would be addressed advantation().                                                                                                    | r will be<br>ter<br>ain their<br>ærnet                      |
| OK Cancel                                                                                                    |                                                                                                    | Close                                                                                    | í.                                                                  |                                                                                                    | No                                                          |

Ketika akses internet di share ke Loopback maka adapter tersebut akan berubah IP-nya secara otomatis menjadi 192.168.137.1/24(ini tidak mengapa), tinggal nanti diganti lagi IP-nya menjadi 103.0.0.1/8 (dan internet akan tetap ter-share).

- Konfigurasi IP Address.
  - Loopback Komputer Host Machine

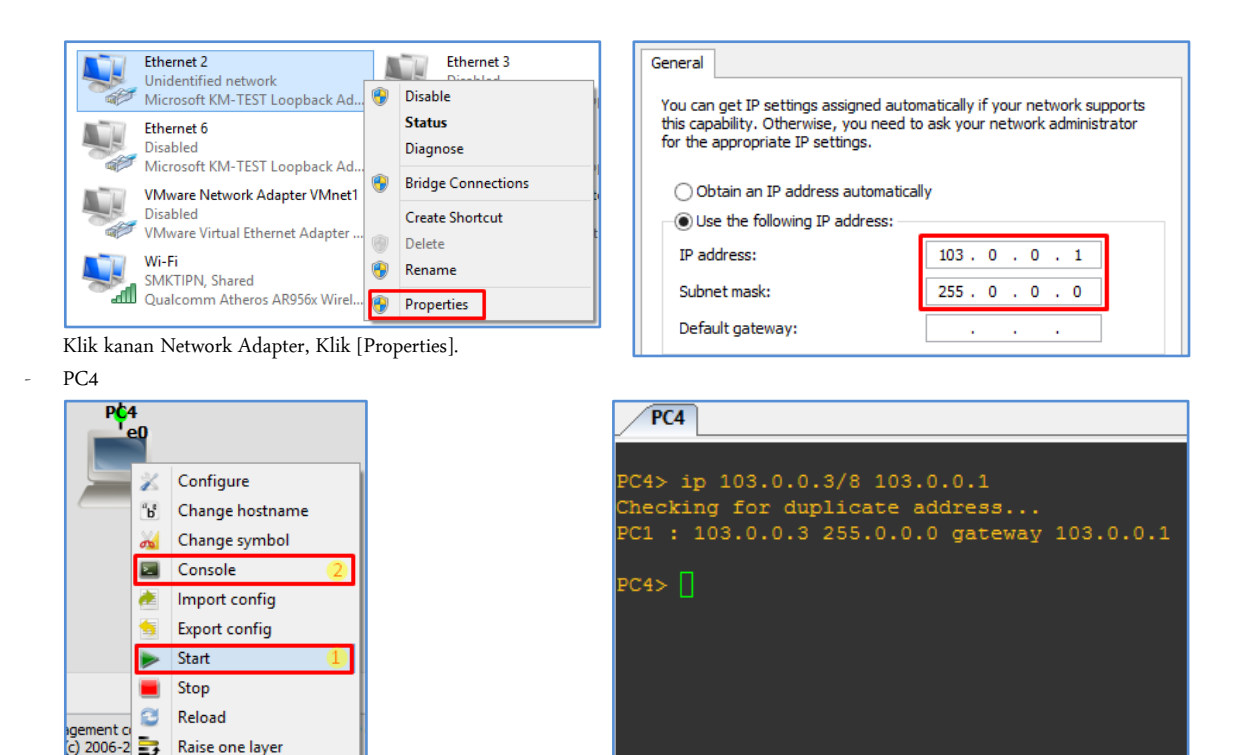

Klik kanan pada symbol pc4, pilih [Start], kemdian [Console] Command untuk mendaptkan ip Address secara automatis.

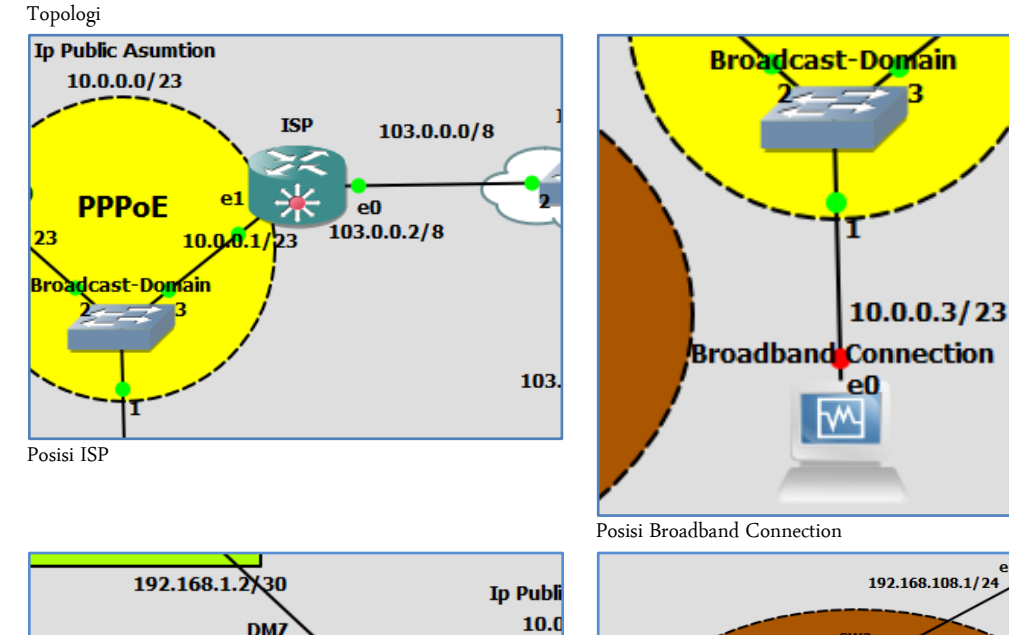

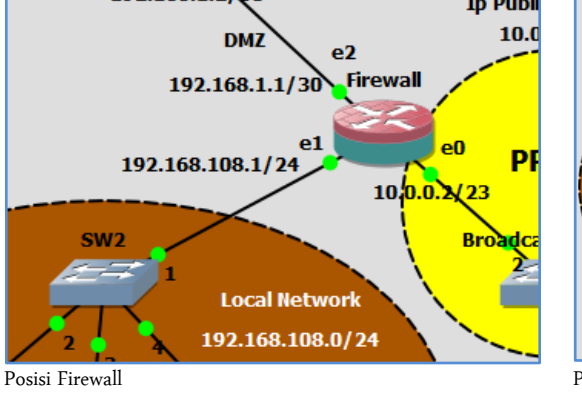

Raise one layer

Lower one layer Delete ×

9

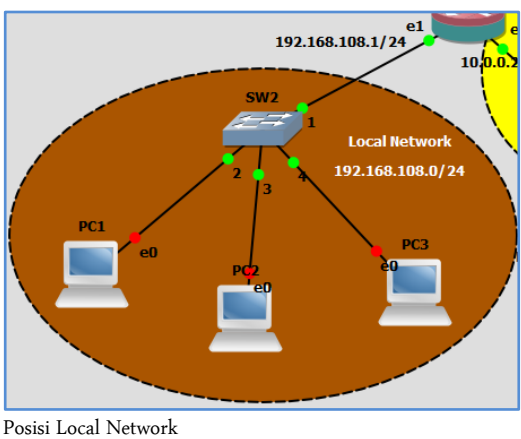

## http://saifulindo.github.io

Jika kalian ingin bertanya saya @saifulindo ada di twitter.

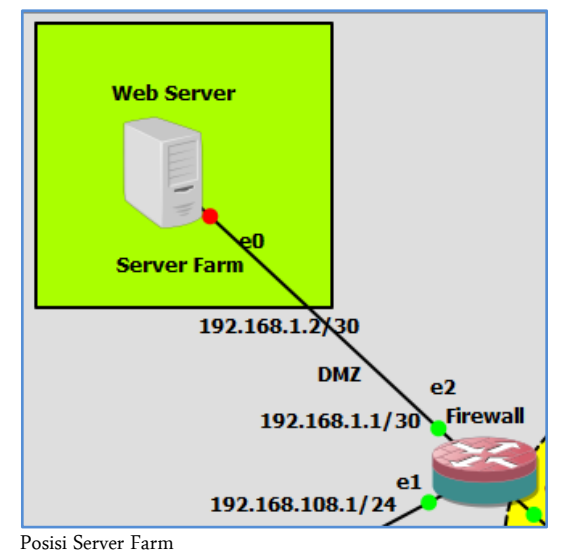

----

```
ISP
[admin@ISP] > ip dns static add name=www.google.com address=10.0.0.1
[admin@ISP] > ip dns static pr
Config ether1
[admin@ISP] > ip address add address=103.0.0.2/8 interface=ether1
[admin@ISP] > ip address pr
Config ether2
[admin@ISP] > ip address add address=10.0.0.1/23 interface=ether2
[admin@ISP] > ip address pr
Client Broadband Connection
IP Address: 10.0.0.3/23
Gateway: 10.0.0.1
DNS: 10.0.0.1,8.8.8.8
Firewall
Config ether1
[admin@ISP] > ip address add address=10.0.0.2/23 interface=ether1
[admin@ISP] > ip address pr
Config ether2
[admin@ISP] > ip address add address=192.168.108.1/22 interface=ether2
[admin@ISP] > ip address pr
Config ether3
[admin@ISP] > ip address add address=192.168.1.1/30 interface=ether3
[admin@ISP] > ip address pr
Config DHCP
[admin@ISP] > ip dhcp-server setup
Select interface to run DHCP server on
dhcp server interface: ether2
Select network for DHCP addresses
dhcp address space: 192.168.108.0/24
Select gateway for given network
gateway for dhcp network: 192.168.108.1
Select pool of ip addresses given out by DHCP server
addresses to give out: 192.168.108.2-192.168.108.254
Select DNS servers
dns servers: 10.0.0.1,8.8.8.8
Select lease time
lease time: 10m
[admin@ISP] > ip dhcp-server pr
PC local network
Config PC1, PC2 dan PC3
PC1> ip dhcp
DDORA IP 192.168.108.254/24 GW 192.168.108.1
```

```
PC1> sh ip
NAME : PC1[1]
IP/MASK : 192.168.108.254/24
GATEWAY : 192.168.108.1
DNS : 10.0.0.1
DHCP SERVER : 192.168.108.1
DHCP LEASE : 597, 600/300/525
MAC : 00:50:79:66:68:00
LPORT : 10006
RHOST:PORT : 127.0.0.1:10007
MTU: : 1500
PC1> ping www.google.com
Config Server Farm
Ubuntu-server login: smkti
Password: @smkti
smkti@ubuntu-server:~$ sudo nano /etc/network/interfaces
auto eth0
iface eth0 inet static
       address 192.168.1.2
      netmask 255.255.255.252
gateway 192.168.1.1
ctrl+O [Untuk simpan]
ctrl+X [untuk hapus]
smkti@ubuntu-server:~$ sudo bash
password: @smkti
root@ubuntu-server:~$ ifdown -a && ifup -a
root@ubuntu-server:~$ ping 192.168.1.1
```

• Penjelasan

Pada tahapan persiapan ini hanya melakukan konfigurasi IP Address saja. Selebihnya nanti akan di bahas dimodul ini, jadi tidak lebih dari persiapan saja.

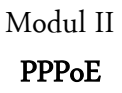

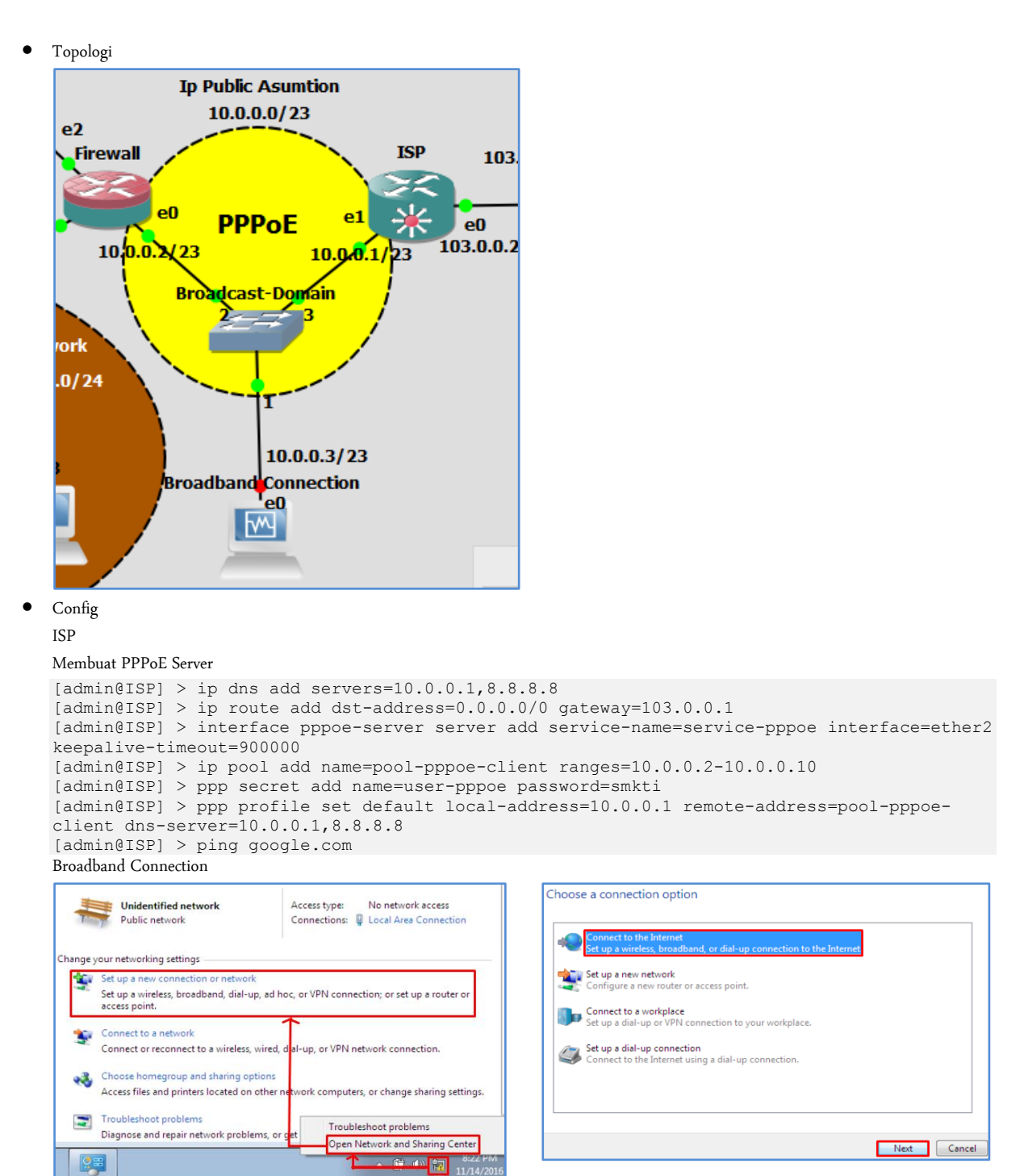

| How do you want to connect?                                                                                                    |        | Type the information                                           | from your Inte                                 | rnet service provider (ISP)                   |
|----------------------------------------------------------------------------------------------------|--------|----------------------------------------------------------------|------------------------------------------------|-----------------------------------------------|
| Broadband (PPPoE)<br>Connect using DSL or cable that requires a user name and password.                                                                                                    |        | User name:<br>Password:                                        | user-pppoe<br>@smkti                           |                                               |
|                                                                                                    |        | Connection name:                                               | Show charac<br>Remember to<br>Broadband Co     | iters<br>his password<br>nnection             |
| Show connection options that this computer is not set up to use<br>Help me choose                                                                                                    |        | Allow other people<br>This option allows<br>Idon't have an ISP | to use this connectio<br>anyone with access t  | on<br>o this computer to use this connection. |
| Image: Second state of the second state of the second s | s of t | Broadba<br>Broadba<br>WAN M                                    | nd Connection<br>nd Connection<br>iniport (PPP | Local Area Connect<br>Disconnect<br>Status    |
| Broadband Connection 2<br>Broadband Connection 2<br>WAN Miniport (PPPOE)                                                                                                    | d      |                                                                |                                                | Cancel as Default Connection<br>Create Copy   |
|                                                                                                    |        |                                                                | 6                                              | Create Shortcut<br>Delete<br>Rename           |
|                                                                                                    |        |                                                                | 6                                              | Properties                                    |

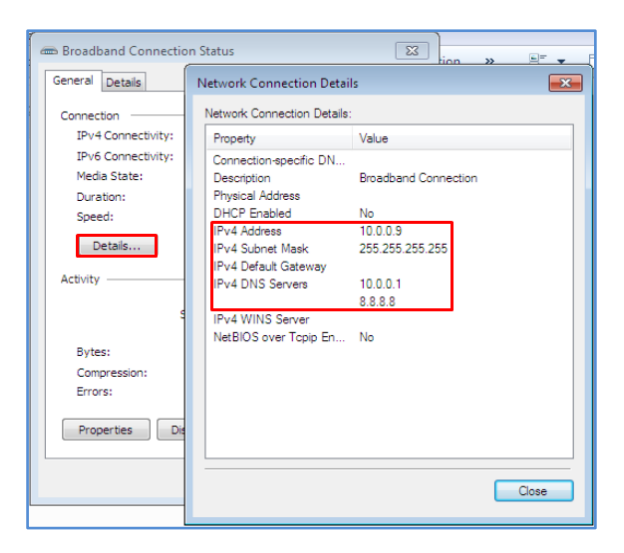

#### Firewall

```
[admin@Nama-Kalian] > interface pppoe-client add interface=ether1 user=user-pppoe
password=@smkti use-peer-dns=yes
[admin@Nama-Kalian] > interface pppoe-client pr
[admin@Nama-Kalian] > interface pppoe-client monitor pppoe-out2
         status: connected
uptime: 12m27s
    active-links: 1
       encoding:
    service-name: service-pppoe
         ac-name: ISP
          ac-mac: 00:00:AB:76:70:01
            mtu: 1480
            mru: 1480
  local-address: 10.0.0.9
 remote-address: 10.0.0.1
-- [Q quit|D dump|C-z pause]
[admin@Nama-Kalian] > ip dns pr
                servers:
       dynamic-servers: 10.0.0.1,8.8.8.8
 allow-remote-requests: no
   max-udp-packet-size: 4096
   query-server-timeout: 2s
    query-total-timeout: 10s
           cache-size: 2048KiB
```

```
cache-max-ttl: 1w
cache-used: 9KiB
[admin@Nama-Kalian] > ip route add dst-address=0.0.0.0/0 gateway=10.0.0.1
[admin@Nama-Kalian] > ping google.com
[admin@Nama-Kalian] > ip address disable numbers=0
```

• Penjeasan

PPPoE tidak membutuhkan ip address pada interface masing-masing device yang terhubung ke PPPoE Server, jadi PPPoE Client akan mencari(dial-up) sendiri, apakah dalam satu broadcast domain ini ada PPPoE Server. Anda bisa juga menggunakan fasilitas scan pada fitur PPPoE Client, yaitu seperti "[admin@Nama-Kalian] > interface pppoe-client scan interface=ether1". Dan pastikan antar PPPoE Client bisa saling ping. Jadi PPPoE ini membuat jalur tunnel(terowongan) sendiri dalam satu broadcast domain melalui ethernet(numpang jalur).

Tambahan: Kemudian pastikan pada Broadband Connection IP Address juga di kosongi pada local area conection, jadi dapat IPnya dari PPPoE Server.

## Modul III Address List

- Topologi
- Config

Firewall

Deskripsi config:

- 1. Jika klient ping ke gateway maka di drop, tetapi tetap bisa ping ke www.google.com ataupun google.com (Hapus rule jika sudah berhasil)
- 2. Jika klient ping ke gateway maka di masukkan ke Address List, Siapapun yang terdaftar ke Address list maka nggak bisa akses www.google.com ataupun google.com, tetapi bagi siapa saja yang tidak ping ke gateway akan tetap dapat akses internet.

#### Set DNS-Server DHCP

[admin@Nama-Kalian] > ip dhcp-server network set dns-server=10.0.0.1, 8.8.8.8 numbers=0 NAT

[admin@Nama-Kalian] > ip firewall nat add chain=srcnat action=masquerade out-interface=pppoe-out2

#### Sekenario 1: Blok Akses ICMP

```
[admin@Nama-Kalian] > ip firewall filter add chain=input action=drop protocol=icmp in-
interface=ether2
Pengujian
```

| PC1> ip dhcp | 0                               | PC1> ping www.google.com                                       |
|--------------|---------------------------------|----------------------------------------------------------------|
| DORA IP 192. | 168.108.254/24 GW 192.168.108.1 | 84 bytes from 10.0.0.1 icmp seq=1 ttl=63 time=34.150 ms        |
|              |                                 | 84 bytes from 10.0.0.1 icmp_seq=2 ttl=63 time=29.706 ms        |
|              |                                 | 84 bytes from 10.0.0.1 icmp_seq=3 ttl=63 time=30.338 ms        |
| PC1> sh ip   |                                 | 84 bytes from 10.0.0.1 icmp_seq=4 ttl=63 time=82.163 ms        |
|              |                                 | 84 bytes from 10.0.0.1 icmp_seq=5 ttl=63 time=38.325 ms        |
| NAME         | : PC1[1]                        | PC1> ping google.com                                           |
| TP/MASK      | · 192 168 108 254/24            | google.com resolved to 74.125.200.138                          |
|              | . 152.100.100.201/21            | 84 bytes from 74.125.200.138 icmp seg=1 tt1=42 time=154.168 ms |
| GATEWAY      | : 192.168.108.1                 | 84 bytes from 74.125.200.138 icmp seg=2 ttl=42 time=108.734 ms |
| DNS          | : 10.0.0.1 8.8.8.8              | 84 bytes from 74.125.200.138 icmp seq=3 ttl=42 time=106.206 ms |
| DHCP SERVER  | · 192 168 108 1                 | 84 bytes from 74.125.200.138 icmp_seq=4 ttl=42 time=97.938 ms  |
|              | . 152.100.100.1                 | 84 bytes from 74.125.200.138 icmp_seq=5 ttl=42 time=122.527 ms |
| DHCP LEASE   | : 594, 600/300/525              |                                                                |
| MAC          | : 00:50:79:66:68:00             | PC1> ping 192.168.108.1                                        |
| TDODT        | . 10006                         | 192.168.108.1 icmp_seq=1 timeout                               |
| LFORI        | : 10000                         | 192.168.108.1 icmp_seq=2 timeout                               |
| RHOST:PORT   | : 127.0.0.1:10007               | 192.168.108.1 icmp_seq=3 timeout                               |
| MTTI •       | • 1500                          | 192.168.108.1 icmp_seq=4 timeout                               |
|              | . 1000                          | 192.168.108.1 icmp_seq=5 timeout                               |

Sekenario 2:

Disable Rule Drop ICMP

[admin@Nama-Kalian] > ip firewall filter disable numbers=3

[admin@Nama-Kalian] > ip firewall filter add chain=input action=add-src-to-address-list protocol=icmp in-interface= ether2 address-list=sopoikisingping

[admin@Nama-Kalian] > ip firewall filter add chain=forward action=drop src-address-list=sopoikisingping Pengujian:

| PCl> ip dhep<br>DORA IP 192.168.108.254/24 GW 192.168.108.1                                                                                                    | PC2> ip dhop<br>DORA IP 192.168.108.253/24 GW 192.168.108.1                                                                                                    |
|----------------------------------------------------------------------------------------------------|----------------------------------------------------------------------------------------------------|
| <pre>PCl&gt; ping 192.168.108.1 84 bytes from 192.168.108.1 icmp_seq=1 ttl=64 time=11.236 ms 84 bytes from 192.168.108.1 icmp_seq=2 ttl=64 time=8.394 ms 84 bytes from 192.168.108.1 icmp_seq=3 ttl=64 time=7.056 ms 84 bytes from 192.168.108.1 icmp_seq=5 ttl=64 time=8.891 ms PCl&gt; ping www.google.com Cannot resolve www.google.com PCl&gt; ping google.com PCl&gt; ping google.com PCl&gt; [</pre> | <pre>PC2&gt; ping www.google.com www.google.com resolved to 10.0.0.1 84 bytes from 10.0.0.1 icmp_seq=1 ttl=63 time=27.877 ms 84 bytes from 10.0.0.1 icmp_seq=2 ttl=63 time=24.932 ms 84 bytes from 10.0.0.1 icmp_seq=3 ttl=63 time=36.341 ms 84 bytes from 10.0.0.1 icmp_seq=5 ttl=63 time=64.641 ms PC2&gt; ping facebook.com facebook.com resolved to 31.13.78.35 84 bytes from 31.13.78.35 icmp_seq=1 ttl=82 time=94.086 ms 84 bytes from 31.13.78.35 icmp_seq=3 ttl=82 time=101.724 ms 84 bytes from 31.13.78.35 icmp_seq=4 ttl=82 time=104.530 ms 84 bytes from 31.13.78.35 icmp_seq=5 ttl=82 time=104.530 ms 84 bytes from 31.13.78.35 icmp_seq=5 ttl=82 time=94.307 ms</pre> |
| [admin@Hama-Kalian] > ip firewall address-list pr<br>Flags: X - disabled, D - dynamic                                                                                                    | ADDRESS TIMEOUT<br>192.168.108.254                                                                                                    |

• Penjelasan

Pada modul inilah baru anda bisa merasakan mengkonfigurasi keamanan jaringan, setelah modul ini nanti akan dibahasa dst-nat yang bisa disebut juga dengan DMZ(demilitarized zone). Jadi modul sebelumnya masih tahapan persiapan dan mendesain saja, termasuk juga konfigurasi PPPoE, adalah langkah untuk dapat mengkonfigurasi keamanan jaringan.

## Modul IV DST-NAT

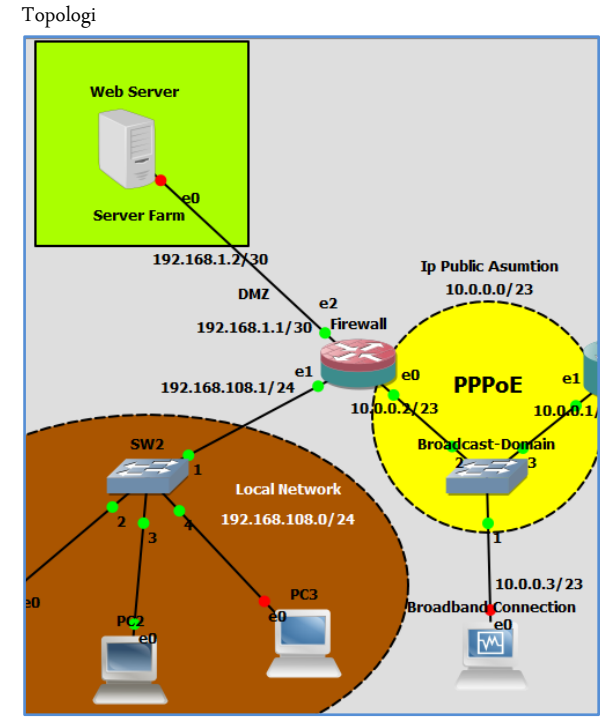

Config

Config Server Farm

Untuk konfigurasi server sama persis dengan mengkonfigurasi web server(Asumsi:Sudah terinstall apache2), kurang lebih langkah-

langkahnya sebagai berikut:

```
smkti@ubuntu-server:~$ cd /etc/apache2/sites-available/
smkti@ubuntu-server:/etc/apache2/sites-available$ cp 000-default.conf saiful.id.conf
smkti@ubuntu-server:/etc/apache2/sites-available$ sudo nano saiful.id.conf
VirtualHost *:80>
```

```
SVirtualHost *:80>
    # The ServerName directive sets the request scheme, hostname and port that
    # the server uses to identify itself. This is used when creating
    # redirection URLS. In the context of virtual hosts. He ServerName
    # specifies what hostname must appear in the request's Host: header to
    # match this virtual host. For the default virtual host (this file) this
    # value is not decisive as it is used as a last resort host regardless.
    # However, you must set it for any further virtual host explicitly.
    #ServerName Skit.sch.id
    ServerAlain www.smkti.sch.id
    ServerAlain webmastrefSemmetrie.chtml/
    # Available loglevels: trace8, ..., tracel, debug, info, notice, warn,
    # error, crit, alert, emerg.
    # It is also possible to configure the loglevel for particular
    # modules, e.g.
    # Holdsever views/saiful.id/public_html/
    # Available loglevels: trace8, ..., tracel, debug, info, notice, warn,
    # error, crit, alert, emerg.
    # It is also possible to configure the loglevel for particular
    # modules, e.g.
    # folgevel info ssl:warn
    Errort.og /var/www/saiful.id/logs/error.log
    CustomLog/var/www/saiful.id/logs/error.log
    CustomLog/var/www/saiful.id/logs/access.log combined
    # for most configuration files from conf-available/, which are
    # enabled on disabled at a global level, it is possible to
    # include a line for only one particular virtual host. For example the
    # following line enables the CGT configuration for this host only
    # after it has been globally disabled with "a2disconf".
    # wits syntax-apache ts=4 sw=4 sts=4 sr noet
    smkti@ubuntu-server:~$ sudo makir -p /var/www/saiful.id/public_html/index.html
    smkti@ubuntu-server:~$ sudo makir -p /var/www/saiful.id/public_html/index.html
    smkti@ubuntu-server:~$ sudo nano /var/www/saiful.id/public_html/index.html
    smkti@ubuntu-server:~$ sudo nano /var/www/saiful.id/public_html/index.html
    smkti@ubuntu-server:~$ sudo nano /var/www/saiful.id/public_html/index.h
```

http://saifulindo.github.io Jika kalian ingin bertanya saya @saifulindo ada di twitter.

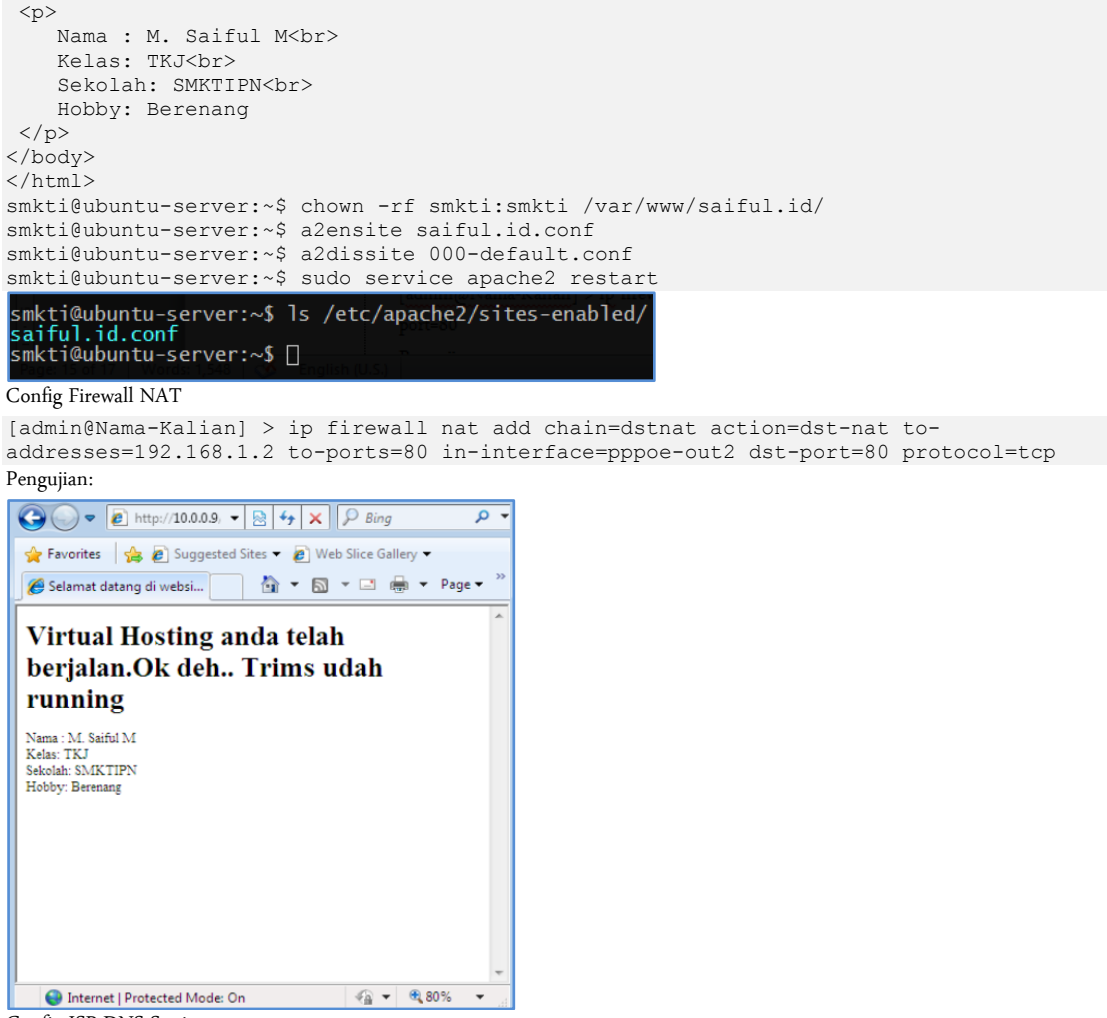

Config ISP DNS Static

[admin@ISP] > ip dns static add name=smktipn.sch.id address=10.0.0.9

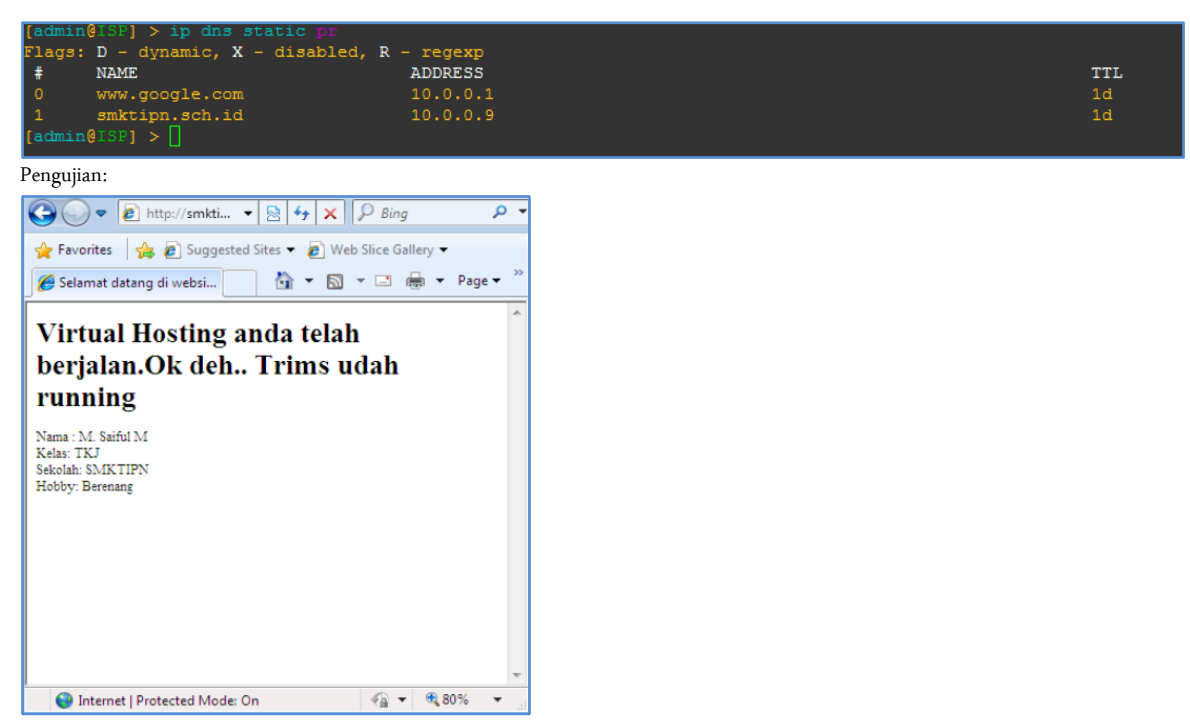

• Penjelasan

http://saifulindo.github.io Jika kalian ingin bertanya saya @saifulindo ada di twitter. DST-NAT ini intinya adalah bagimana mengijinkan orang lain mengakses ip local(private) menggunakan ip public, jadi memungkinkan mengakses ip private menggunakan akses internet(ip public). Ini berlaku juga pada service-service yang lain seperti ssh, ftp, telnet dan semisalnya. Silahkan anda bereksplorasi dengan service-service yang lain.

Saya telah mencobanya dan berhasil:

% ssh smkti@10.0.0.2 '- p444 smkti@10.0.0.2 's password: Welcome to Ubuntu 14.04.3 LTS (GNU/Linux 3.19.0-25-generic i686) \* Documentation: https://help.ubuntu.com/ System information as of Tue Nov 15 00:38:10 WIB 2016 System load: 0.0 Processes: 91 USage of /: 18.3% of 6.75GB Users logged in: 1 Memory usage: 12% IP address for eth0: 192.168.1.2 Swap usage: 0% Graph this data and manage this system at: https://landscape.canonical.com/ 122 packages can be updated. 45 updates are security updates. Last login: Tue Nov 15 00:38:11 2016 from 10.0.0.3 smkti@ubuntu-server:~\$ []

## Modul IV TRANSPARENT DNS

Topologi

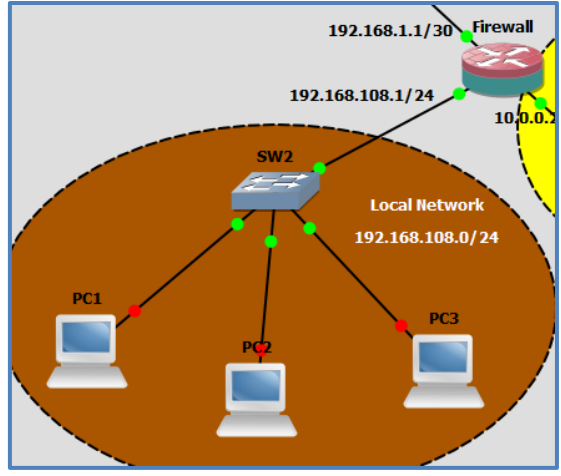

- Config
  - IP > Firewall > NAT

| NAT Rule <53>                            | □×                 |
|------------------------------------------|--------------------|
| General Advanced Extra Action Statistics | ОК                 |
| Chain: dstnat                            | Cancel             |
| Src. Address:                            | Apply              |
| Dst. Address:                            | Disable            |
| Protocol: 🗌 17 (udp) ∓ 🔺                 | Comment            |
| Src. Port:                               | Сору               |
| Dst. Port: 🗌 53 🔺                        | Remove             |
| Any. Port:                               | Reset Counters     |
| In. Interface:                           | Reset All Counters |
| Out. Interface:                          |                    |

ОК

Cancel

Apply

Static

Cache

\$

\$

s

s

КiВ

#### NAT Rule <53> General Advanced Extra Action Statistics ОК Action: redirect Ŧ Cancel Apply Log Prefix: Ŧ Disable Comment To Ports: 53 Сору Remove Reset Counters Reset All Counters Gambar 2. NAT Rule <53> General Advanced Extra Action Statistics ОК Action: dst-nat Ŧ Cancel Apply Log Log Prefix: -Disable Comment To Addresses: 180.131.144.144 -Сору To Ports: 53 . Remove Reset Counters Reset All Counters Gambar 4.

Gambar 3.

Gambar 1.

DNS Settings

Servers: 180.131.144.144

8.8.8.8

Dynamic Servers: 10.0.0.1

Max UDP Packet Size: 4096

Query Server Timeout: 2.000

Query Total Timeout: 10.000

Cache Size: 2048

Cache Max TTL: 7d 00:00:00 Cache Used: 9

180.131.145.145

✓ Allow Remote Requests

| PC: | PC1> ping facebook.com |      |               |             |        |               |    |
|-----|------------------------|------|---------------|-------------|--------|---------------|----|
| fa  | cebook.                |      | resolved to : | 31.13.78.35 |        |               |    |
| 84  | bytes                  | from | 31.13.78.35   | icmp_seq=1  | ttl=82 | time=159.388  | ms |
| 84  | bytes                  | from | 31.13.78.35   | icmp_seq=2  | ttl=82 | time=238.965  | ms |
| 84  | bytes                  | from | 31.13.78.35   | icmp_seq=3  | ttl=82 | time=226.854  | ms |
| 84  | bytes                  | from | 31.13.78.35   | icmp_seq=4  | ttl=82 | time=94.087 1 | ns |
| 84  | bytes                  | from | 31.13.78.35   | icmp_seq=5  | ttl=82 | time=106.145  | ms |
|     |                        |      |               |             |        |               |    |
| PC: | 1> []                  |      |               |             |        |               |    |

FCl> ping playbov.com playboy.com ->> internet-positif.org internet-positif.org resolved to 118.97.116.27 84 bytes from 118.97.116.27 icmp\_seq=1 ttl=53 time=69.378 ms 84 bytes from 118.97.116.27 icmp\_seq=2 ttl=53 time=63.814 ms 84 bytes from 118.97.116.27 icmp\_seq=3 ttl=53 time=8.947 ms 84 bytes from 118.97.116.27 icmp\_seq=4 ttl=53 time=302.874 ms 84 bytes from 118.97.116.27 icmp\_seq=5 ttl=53 time=134.182 ms FCl>

• Penjelasan

http://saifulindo.github.io Jika kalian ingin bertanya saya @saifulindo ada di twitter. Intinya dari Tranparent DNS ini adalah memaksa user menggunakan dns yang di gunakan oleh firewall atau pada Gambar 4. Adalah juga memaksa user menggunakan dns nawala (180.131.144.144), meskipun user mengganti dnsnya menggunakan dns lain. Ini tujuannya adalah ketika di implementasikan untuk internet sehat. Nawala adalah solusi DNS yang digunakan untuk internet sehat.

# Modul IV Firewall Logging

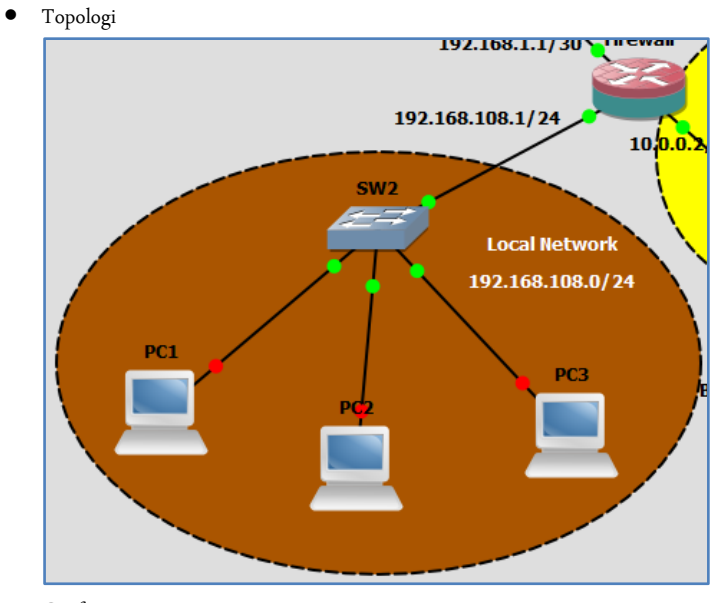

• Config

Firewall

| PPP             | ARP         | Firewall   |        |         |               |              |
|-----------------|-------------|------------|--------|---------|---------------|--------------|
| °t¦s Mesh       | Accounting  | Filter Rul | es nat | Mangle  | Service Ports | Connections  |
| ≝ IP N          | Addresses   | + -        | 1      | 3 🖻     | T OO Rese     | et Counters  |
| 🖉 MPLS 🛛 🗅      | DHCP Client | #          | Action | Chain   | Src. Address  | Dst. Address |
| 😹 Routing 🛛 🗅   | DHCP Relay  | 0 X        | ⊐t add | input   | 192.168.10    |              |
| ∰ System D      | DHCP Server | 1 X<br>2 X | × drop | forward | 192 168 10    |              |
| Rueues          | DNS         | 3 X        | X drop | input   | 102.100.10    |              |
| Files           | Firewall    | 4          | 🗈 log  | input   |               |              |
| 📄 Log           | Hotspot     |            |        |         |               |              |
| 🧟 Radius        | IPsec       |            |        |         |               |              |
| 🗶 Tools 🔹 🗅     | Neighbors   |            |        |         |               |              |
| New Terminal    | Packing     |            |        |         |               |              |
| Ante Supout.rif | Pool        | 5 items    |        |         |               |              |
| Manual          | Routes      | 1          |        |         |               |              |
| New WinBox      | SMB         |            |        |         |               |              |
| 📕 Exit          | SNMP        |            |        |         |               |              |

| New Firewall Rule                        |                    |
|------------------------------------------|--------------------|
| General Advanced Extra Action Statistics | ОК                 |
| Chain: input                             | Cancel             |
| Src. Address:                            | Apply              |
| Dst. Address:                            | Disable            |
| Protocol: 🗌 icmp 두 🔺                     | Comment            |
| Src. Port:                               | Сору               |
| Dst. Port:                               | Remove             |
| Any. Port:                               | Reset Counters     |
| P2P:                                     | Reset All Counters |
| In. Interface: 🗌 ether2                  |                    |
| Out. Interface:                          |                    |
| Packet Mark:                             |                    |

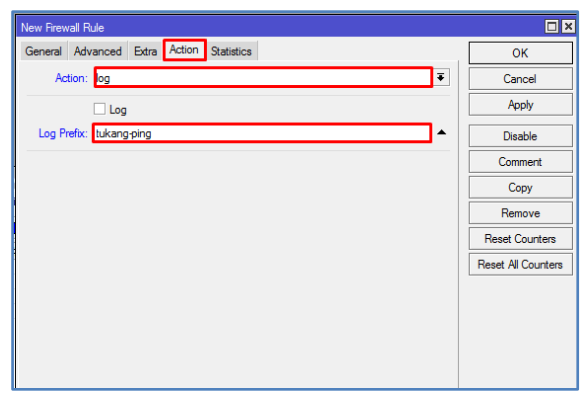

| PUIN         |                      |                  |                    |
|--------------|----------------------|------------------|--------------------|
| PC1> ip      | dhcp                 |                  |                    |
| DDORA IF     | 9 192.168.108.254/24 | GW 192.168.108   |                    |
|              |                      |                  |                    |
| PC1> pir     | ng 192.168.108.1     |                  |                    |
| 84 bytes     | from 192.168.108.1   | l icmp_seq=1 tt] | L=64 time=10.795 m |
| 84 bytes     | from 192.168.108.1   | l icmp seq=2 tt] | L=64 time=8.485 ms |
| 84 bytes     | from 192.168.108.1   | l icmp seq=3 tt] | L=64 time=11.846 m |
| 84 bytes     | from 192.168.108.1   | l icmp seq=4 tt] | L=64 time=10.975 m |
| 84 bytes     | from 192.168.108.1   | l icmp seq=5 tt] | L=64 time=6.038 ms |
|              |                      |                  |                    |
| <b>DGA .</b> |                      |                  |                    |

| Files             | Nov/15/2016 01:20:28 | memory | system, info   | filter rule added by admin                                                                                                    |
|-------------------|----------------------|--------|----------------|----------------------------------------------------------------------------------------------------|
| 🖹 Log             | Nov/15/2016 01:25:06 | memory | dhcp, info     | dhcp1 assigned 192.168.108.254 to 00:50:79:66:68:00                                                                                           |
| Adius             | Nov/15/2016 01:25:21 | memory | firewall, info | tukang-ping input: in:ether2 out:(none), src-mac<br>00:50:79:66:68:00, proto ICMP (type 8, code 0),                                           |
| 💥 Tools 🛛 🗅       |                      |        |                | 192.168.108.254->192.168.108.1, len 84                                                                                                    |
| New Terminal      | Nov/15/2016 01:25:22 | memory | firewall, info | tukang-ping input: in:ether2 out:(none), src-mac<br>00:50:79:66:68:00, proto ICMP (type 8, code 0),                                           |
| 🗋 Make Supout.rif |                      |        |                | 192.168.108.254->192.168.108.1, len 84                                                                                                    |
| 😧 Manual          | Nov/15/2016 01:25:23 | memory | firewall, info | tukang-ping input: in:ether2 out:(none), src-mac<br>00:50:79:66:68:00, proto ICMP (type 8, code 0),                                           |
| 🔘 New WinBox      |                      |        |                | 192.168.108.254->192.168.108.1, len 84                                                                                                    |
| 📙 Exit            | Nov/15/2016 01:25:24 | memory | firewall, info | tukang-ping input: in:ether2 out:(none), src-mac<br>00:50:79:66:68:00, proto ICMP (type 8, code 0),<br>192.168.108.254->192.168.108.1, len 84 |
|                   | Nov/15/2016 01:25:25 | memory | firewall, info | tukang-ping input: in:ether2 out:(none), src-mac<br>00:50:79:66:68:00, proto ICMP (type 8, code 0),<br>193 162 109 264 5192 162 109 1 Jan 94  |

Ini menunjukkan bahwa ada host yang melakukan akses protocol icmp menggunakan IP 192.168.108.254 menuju ip 192.168.108.1.

• Penjelasan

Config diatas adalah melakukan log(pemantauan) ketika ada host dari local network melakukan ping ke firewall, ini merupakan alert bagi administrator, untuk melakukan tindakan persuasif.

### Penutup

Selesai sudah modul ini di susun, semoga dapat bermanfaat bagi pembaca sekalian semua, jika ada kesalahan penulisan jangan sungkan-sungkan untuk menghubungi kami di alamat email ritnesaif@gmail.com atau via twitter di @saifulindo.

Dan jikalau ada konfigurasi yang lebih simple bisa di infokan ke kita untuk kita perbaiki file sourcenya, sehingga diharapkan dapat diambil manfaatnya lebih banyak.

Motto: "*Pentingnya proses pembelajaran*" kalimat ini bisa dimaknai "*mengerti sebelum diberitahu*" makanya ada istilah bahasa ibu, bahasa bapak, bahasa guru dan seterusnya.